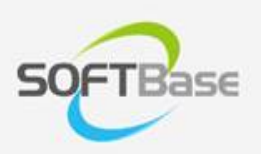

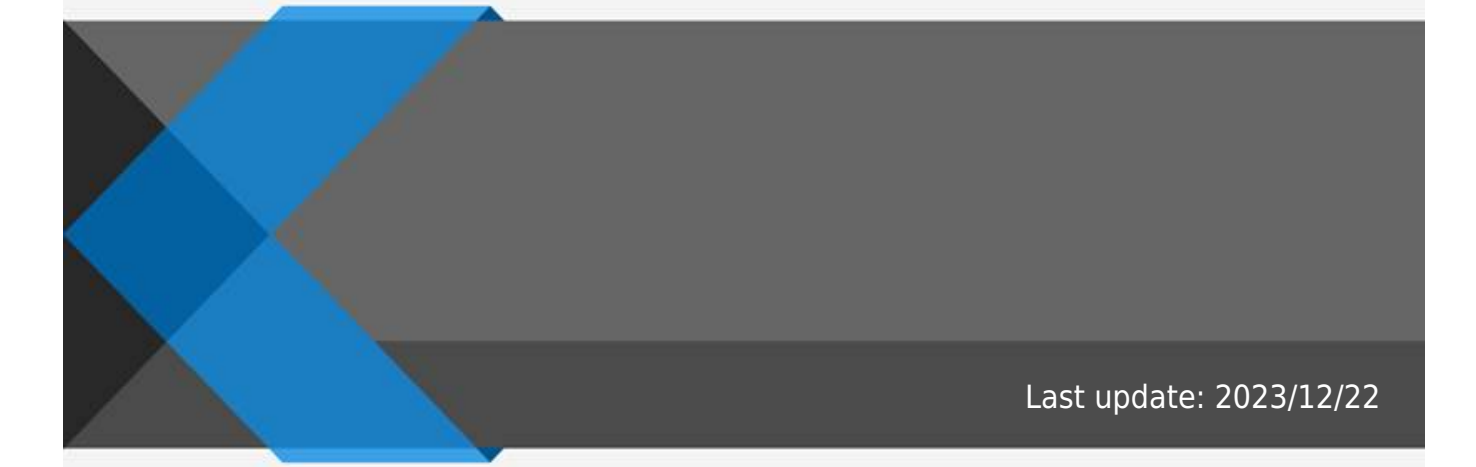

www.softbase.co.kr Copyright  $\ensuremath{\mathbb{C}}$  SOFTBase Inc. All rights reserved.

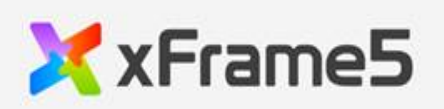

| U      |   |   |
|--------|---|---|
|        |   |   |
|        | 4 | ł |
|        |   | ; |
|        |   | ; |
| SCREEN |   | ) |
|        |   | ļ |
|        |   | ; |
|        |   | , |
|        |   |   |

|          | UI |   |   |   |   |   |
|----------|----|---|---|---|---|---|
| • UI     |    |   |   |   |   |   |
| •        |    |   |   |   |   |   |
|          |    |   |   |   |   |   |
| • SCREEN |    |   |   |   |   |   |
| •        |    |   |   |   |   |   |
| UI       |    |   |   |   |   |   |
| UI,      | ,  | , | , | , | , | , |

xFrame5@DevStudio

**1** 굴림체 화면4 × 8H00FFFFFF8 orzalign 0.1eft ize 0:원래크기 intalign 0.top 500 False 1:auto 7 3 6 제목없음 ide Iade anheader ertscrollbar\_style 1:auto 역:트리 암정명 H Template-Local 🗐 Desk 습 및 I ○ 검색 ( LOCAL\_FILE ]<u>0</u> 0 0 Design JA 8 EMPINPO Employee - 직원정 6 4 E Screen 《Global Hodale / @Global Hodale / @Global / @Global / @Global / @Globale / @Globale / @Gl

1 xFrame5@DevStudio
I matrix
I matrix
I matrix
I matrix
I matrix
I matrix
I matrix
I matrix
I matrix
I matrix
I matrix
I matrix
I matrix
I matrix
I matrix
I matrix
I matrix
I matrix
I matrix
I matrix
I matrix
I matrix
I matrix
I matrix
I matrix
I matrix
I matrix
I matrix
I matrix
I matrix
I matrix
I matrix
I matrix
I matrix
I matrix
I matrix
I matrix
I matrix
I matrix
I matrix
I matrix
I matrix
I matrix
I matrix
I matrix
I matrix
I matrix
I matrix
I matrix
I matrix
I matrix
I matrix
I matrix
I matrix
I matrix
I matrix
I matrix
I matrix
I matrix
I matrix
I matrix
I matrix
I matrix
I matrix
I matrix
I matrix
I matrix
I matrix
I matrix
I matrix
I matrix
I matrix
I matrix
I matrix
I matrix
I matrix
I matrix
I matrix
I matrix
I matrix
I matrix
I matrix
I matrix
I matrix
I matrix
I matrix
I matrix
I matrix
I matrix
I matrix
I matrix
I matrix
I matrix
I matrix
I matrix
I matrix
I matrix
I matrix
I matrix
I matrix
I matrix
I matrix
I matrix
I matrix
I matrix
I matrix
I matrix
I matrix
I matrix
I matrix
I matrix
I matrix
I matrix
I matrix
I matrix
I matrix
I matrix
I matrix
I matrix
I matrix
I matrix
I matrix
I matrix
I matrix
I matrix
I matrix

# . xFrame5@DevStudio

| , |          |       | 3         |
|---|----------|-------|-----------|
|   |          |       |           |
|   | 프로젝트(P)  | 화면(S) | 편집(E)     |
| ø | 이전 크기로   | (R)   |           |
|   | 이동(M)    |       |           |
|   | 크기 조정(S) | )     |           |
| _ | 최소화(N)   |       |           |
|   | 최대화(X)   |       |           |
| x | 닫기(C)    | C     | Ctrl+F4   |
|   | r.e.m    |       | Ctrl . E6 |

프로젝트(P)

.

xFrame5@DevStudio

.

,

| 프로젝 | 트(P)  | 화면(S)  | 편집(E) | 노 |
|-----|-------|--------|-------|---|
| Ξ   | 프로젝트  | 트 생성/열 | 기     |   |
| Ξ   | 프로젝트  | 트 삭제   |       |   |
| 콜   | §료(X) |        |       |   |

•

.

,

화면(S)

.

| 화면(S) | 편집(E)    | 보기(V) | 도구(T)  | 창(  |
|-------|----------|-------|--------|-----|
| 새     | 화면(N)    |       | Ctrl+N |     |
| 닫기    | 7 (C)    |       |        |     |
| 모     | 두 닫기(A)  |       |        | - i |
| 저     | 달(S)     |       | Ctrl+S | - i |
| 다     | 른 이름으로   | 로 저장  |        |     |
| 인소    | 바(P)     |       | Ctrl+P |     |
| 인:    | 배미리보     | 7I(V) |        |     |
| 인:    | 배 설정(R). |       |        |     |
| 최     | 근 화면 목   | 록     |        | >   |

편집(E)

| 편집(E) | 보기(V)      | 도구(T)  | 창(W)   | 도움말(H  |
|-------|------------|--------|--------|--------|
| 취:    | 소(U)       |        |        | Ctrl+Z |
| 잘려    | 라내기(X)     |        |        | Ctrl+X |
| 복     | 낙(C)       |        | (      | Ctrl+C |
| 붙(    | 여넣기(V)     | (      | Ctrl+V |        |
| Во    | okmark     |        | C      | trl+F2 |
| Bo    | okmark Lis | t      |        |        |
| 주성    | 석 블럭 설     | 정      |        | Ctrl+B |
| 주성    | 석 블럭 해     | 제      | (      | Ctrl+U |
| 바     | 로가기        |        | (      | Ctrl+G |
| 찾     | 7          |        |        | Ctrl+F |
| 바     | 꾸기         |        |        | Ctrl+R |
| 스     | 크립트내 김     | 냄색     |        |        |
| 입     | 력인덱스 지     | 나동 매김( | )      |        |
| 탭     | 오더 설정      |        |        |        |
| 텍:    | 스트 대량업     | 입력(M)  |        |        |

.

.

보기(V) ·

가

•

.

# 

창(W) :

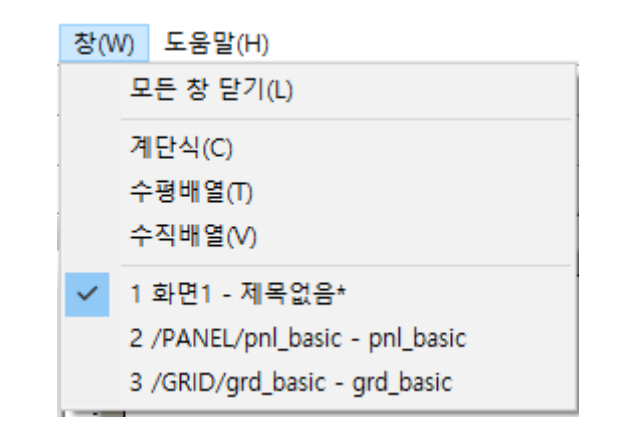

도움말(H) .

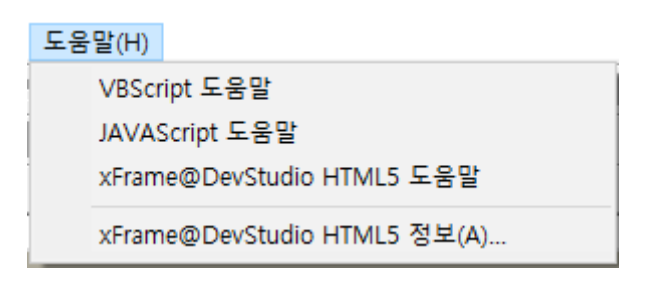

.

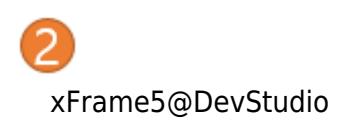

.

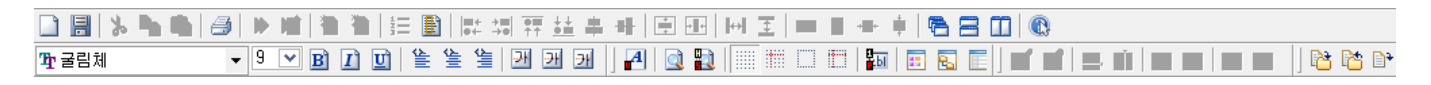

#### . xFrame5@DevStudio

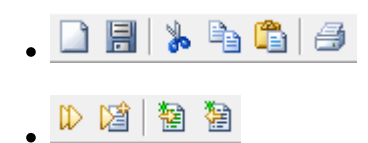

• =

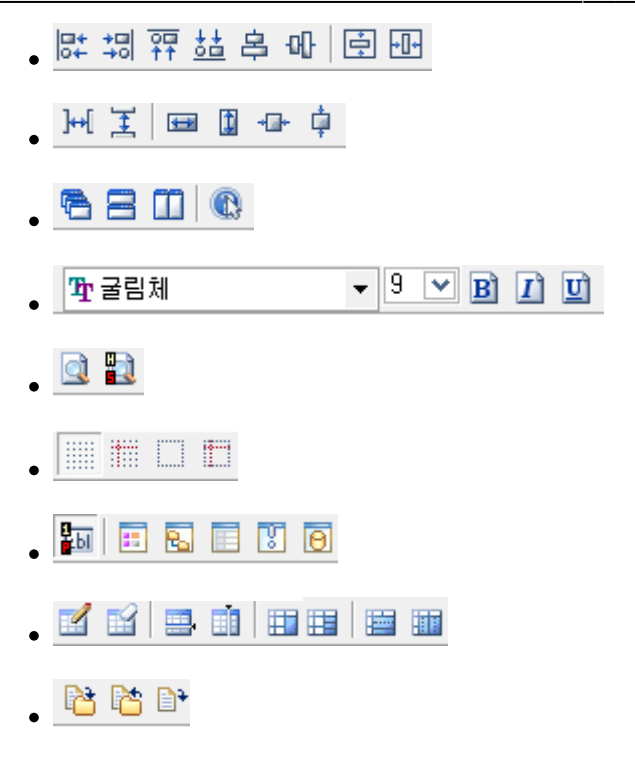

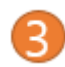

New, Template-Server, Template-Local

가

Template-Server, Template-Local

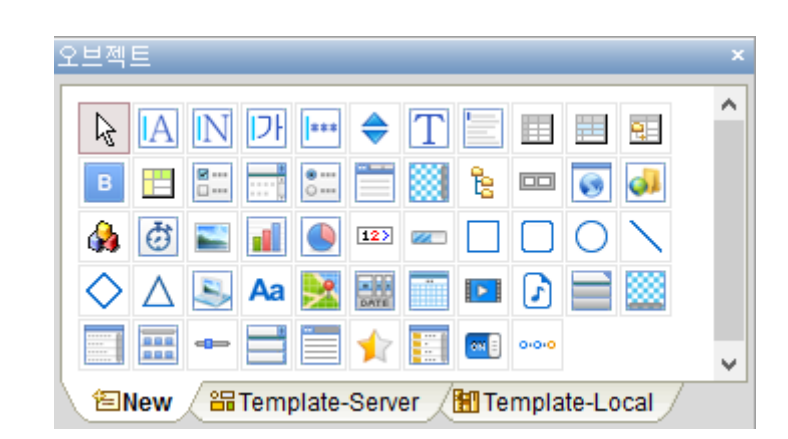

.

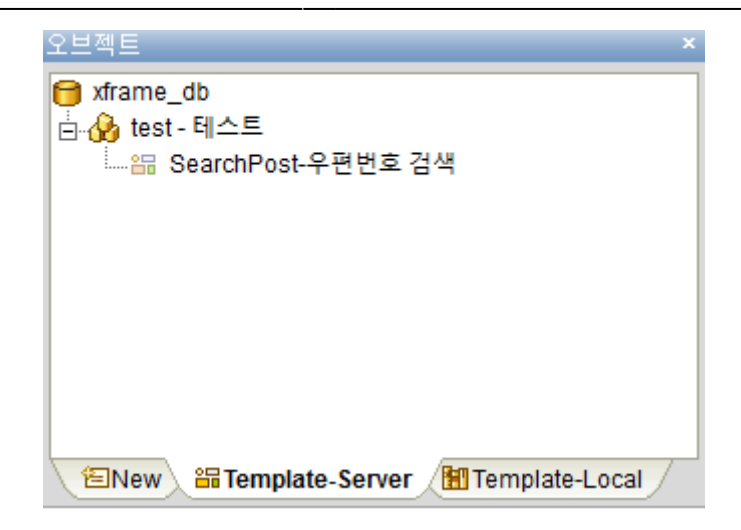

.Template-Server

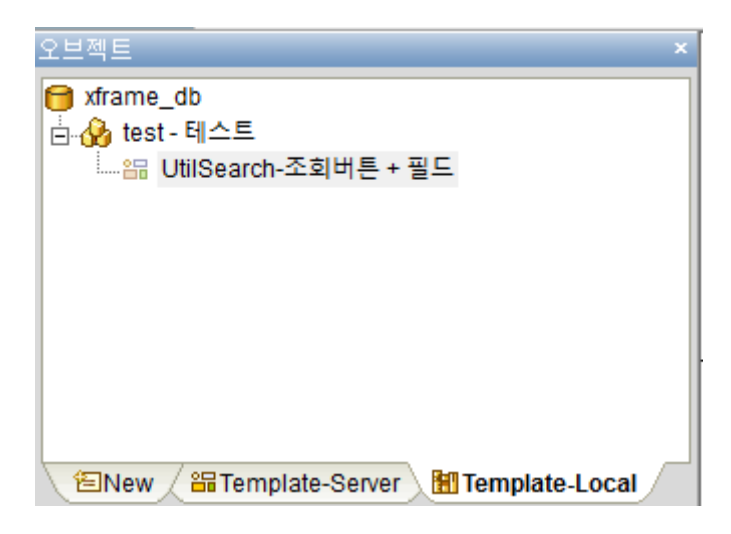

.Template-Local

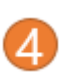

, Screen, Global Module, Global xDataSet

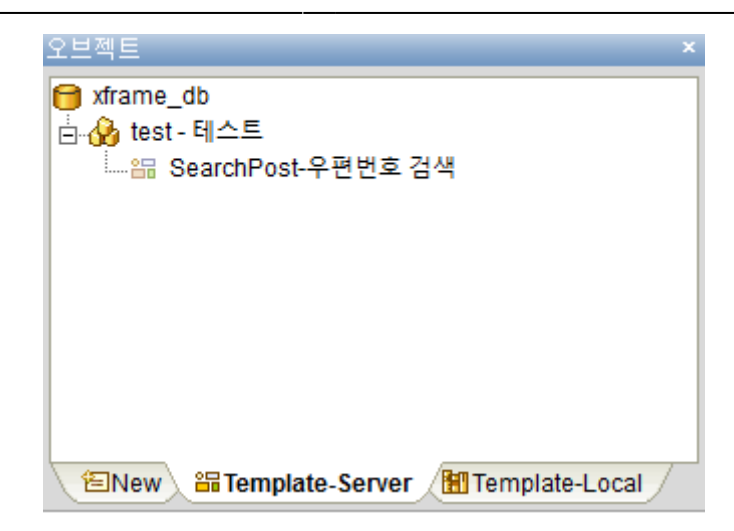

.

Screen

. Screen

#### Global Module Module

Global

.

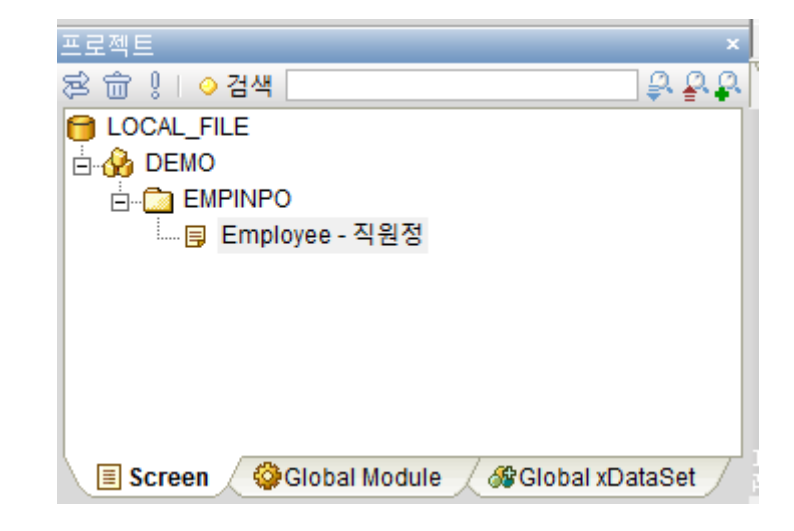

.

가

가

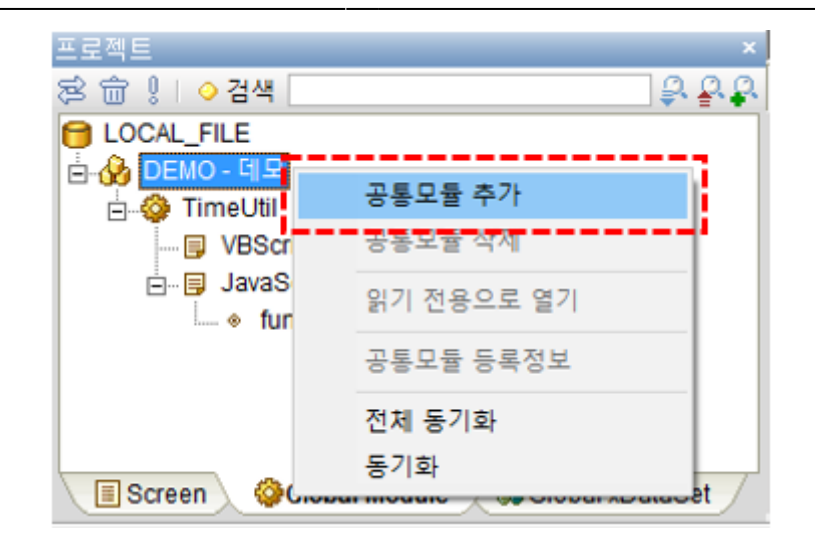

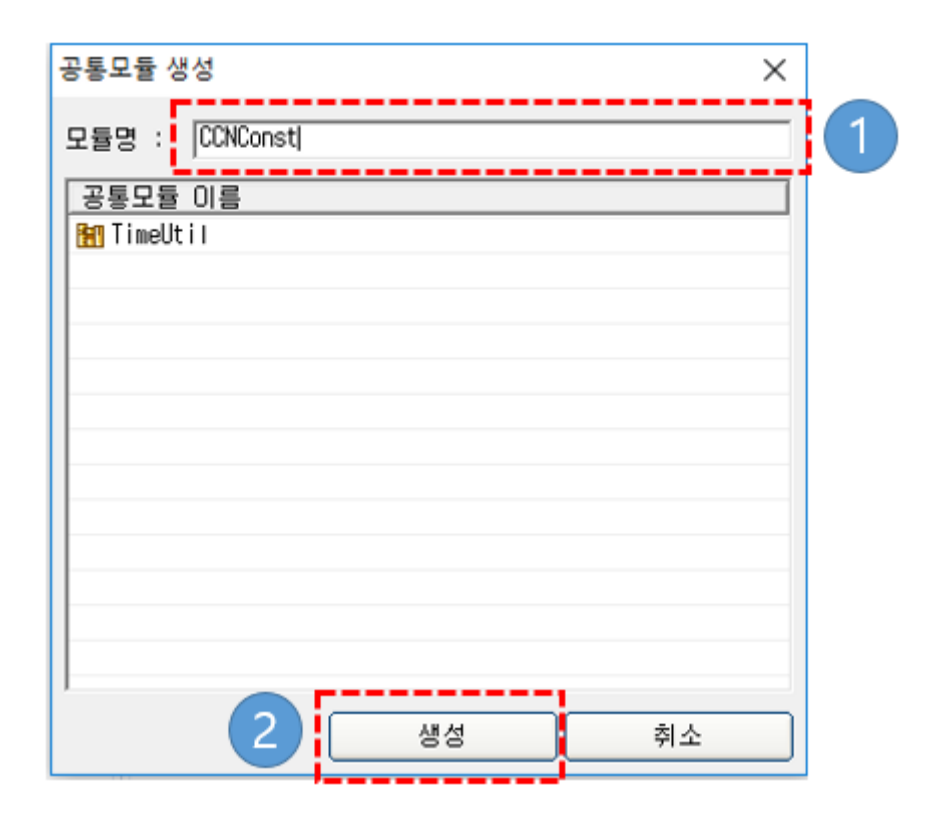

.

가

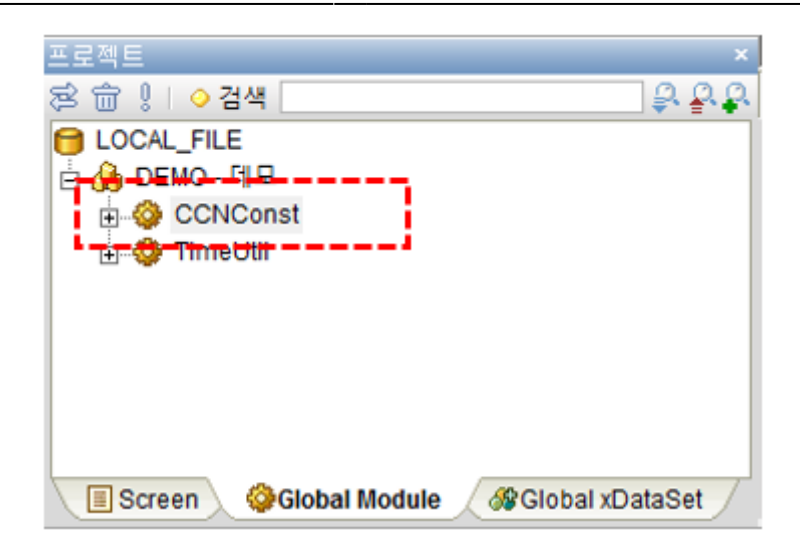

Global xDataSet xDataSet

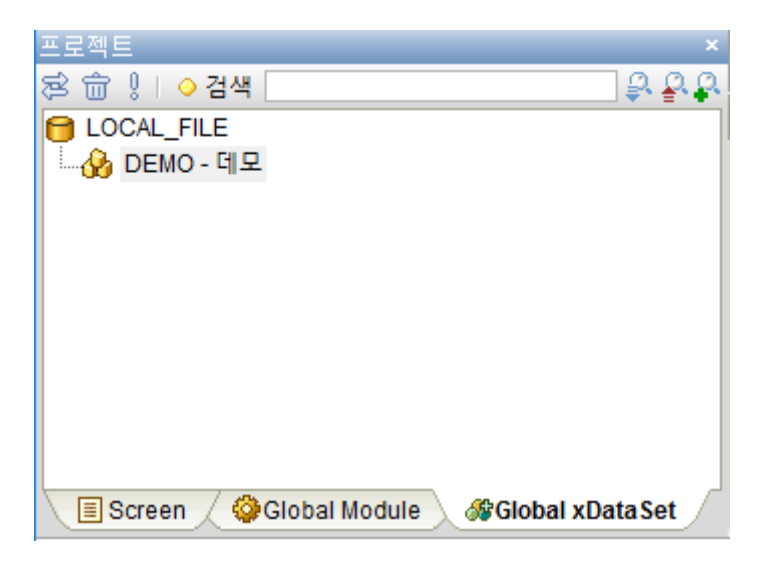

xDataSet

xDataSet 가 가/ . xDataSet

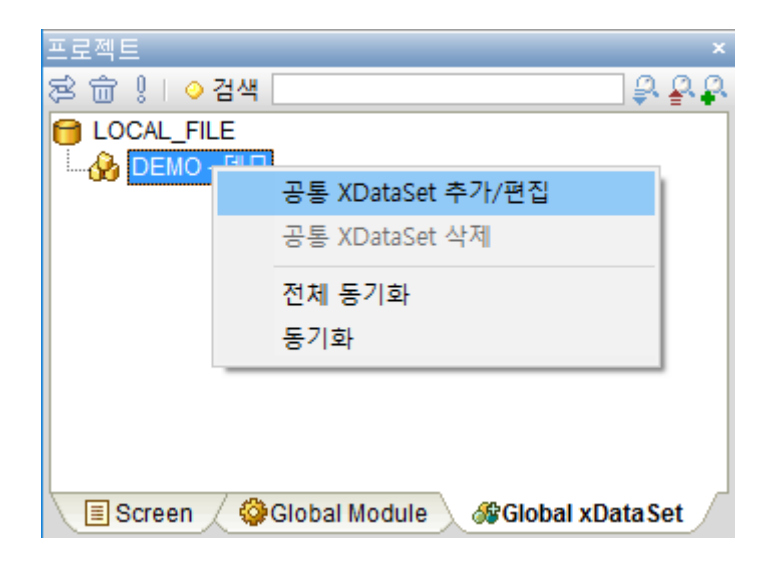

## xDataSetList, xDataSetColumn, xDataSetColumnData

| xDataSet List |           | xDataSet Column   🖉 📷                                    | 8 88 00 0            | 18 8             |                                |
|---------------|-----------|----------------------------------------------------------|----------------------|------------------|--------------------------------|
| DistaSet ID   | Desceptor | 순변 Column                                                | Description          | n Length L       | Jpdate Caliback Function       |
| C_EMPINFO     | 직원정보      | emp_no                                                   | 직원번호                 | 6                |                                |
| 2 G DEPTINFO  | 부서정보      | 4 mp_name                                                | 직원이름                 | 20               |                                |
|               |           | 3emp_age                                                 | 직원나이                 | 10               |                                |
|               |           | 4 dept_code                                              | 직원부서                 | 2                |                                |
|               |           | 5tite_code                                               | 직원직적                 | 2                |                                |
|               |           | 6mail_addr                                               | 메일주소                 | 100              |                                |
|               |           |                                                          |                      |                  |                                |
|               |           | xDataSet Column Data                                     | 5<br>8 • • • • •     | 74 tīte ca<br>03 | se mail assi<br>hooggoniar com |
|               |           | xDataSet Column Data ( )<br>emoundme<br>5<br>1 - 21 - 30 | 5<br>erro, aat<br>of | de dife co<br>03 | se mui asar<br>honggomar com   |

 $\mathbf{\cdot}$ 

#### xDataSet

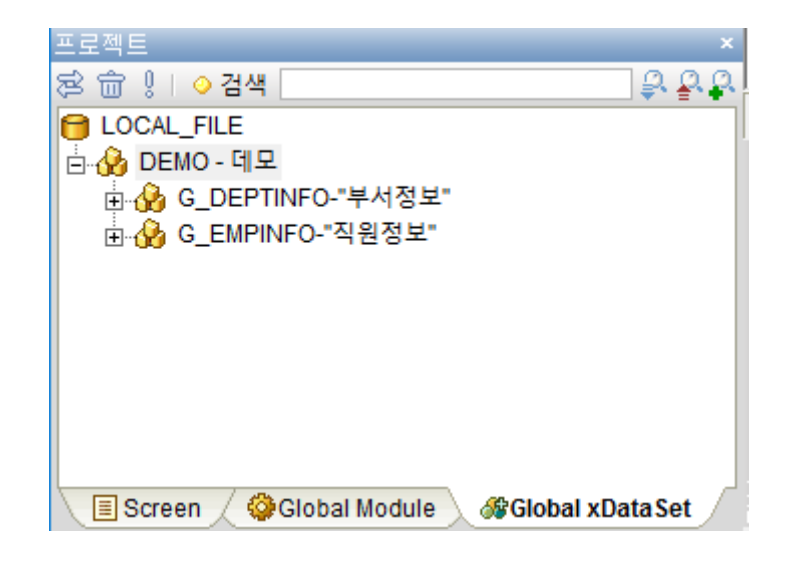

## SCREEN

5

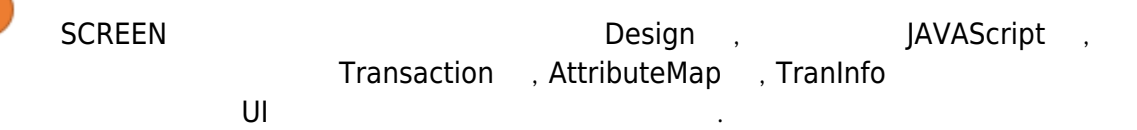

| 1111 |                                            |
|------|--------------------------------------------|
|      |                                            |
|      |                                            |
|      |                                            |
|      |                                            |
|      |                                            |
|      |                                            |
|      |                                            |
|      |                                            |
| 11   |                                            |
|      |                                            |
|      |                                            |
|      |                                            |
|      |                                            |
|      |                                            |
|      |                                            |
| 11   |                                            |
|      |                                            |
|      | Design JAVAScript Transaction AttributeMap |

. Design

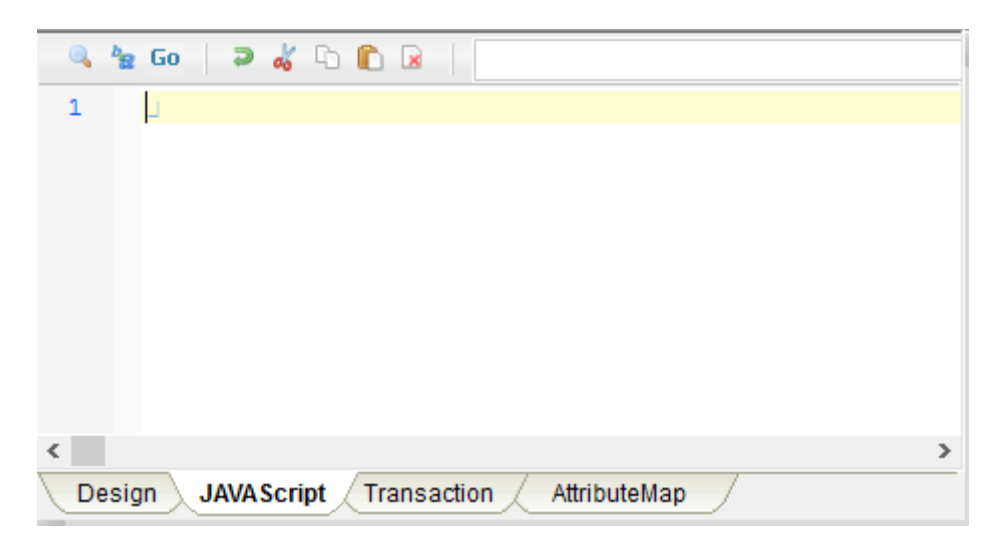

. JAVA Script

| xDataSet | tList   🖻 🔓 主     | + Q                | xDataSet | Column   佳语 唱)      | 9 •• •-=    | Q      |                          |  |
|----------|-------------------|--------------------|----------|---------------------|-------------|--------|--------------------------|--|
| 순번       | xDataSet ID       | Description        | 순번       | Column              | Description | Length | Update Callback Function |  |
|          |                   |                    |          |                     |             |        |                          |  |
|          |                   |                    |          |                     |             |        |                          |  |
|          |                   |                    |          |                     |             |        |                          |  |
|          |                   |                    |          |                     |             |        |                          |  |
|          |                   |                    |          |                     |             |        |                          |  |
|          |                   |                    |          |                     |             |        |                          |  |
|          |                   |                    |          |                     |             |        |                          |  |
|          |                   |                    | xDataSet | Column Data   🔞 💽 🖣 |             |        |                          |  |
|          |                   |                    | 순번       |                     |             |        |                          |  |
|          |                   |                    |          |                     |             |        |                          |  |
|          |                   |                    |          |                     |             |        |                          |  |
|          |                   |                    |          |                     |             |        |                          |  |
|          |                   |                    |          |                     |             |        |                          |  |
|          |                   |                    |          |                     |             |        |                          |  |
|          |                   |                    |          |                     |             |        |                          |  |
| xD       | Data Set XTI      | ranMap             |          |                     |             |        |                          |  |
| Design   | JAVAScript Transa | ction AttributeMap | /        |                     |             |        |                          |  |

\_\_\_\_\_

## . Transaction xDataSet

|                 | •                      |              |     |         |
|-----------------|------------------------|--------------|-----|---------|
| 순번              | xTranMapID             |              | URL | Comment |
|                 |                        |              |     |         |
|                 |                        |              |     |         |
|                 |                        |              |     |         |
|                 |                        |              |     |         |
|                 |                        |              |     |         |
|                 |                        |              |     |         |
|                 |                        |              |     |         |
|                 |                        |              |     |         |
| xTranMap I/O 철정 | SI 🖸 🗌                 |              |     |         |
| <u>А</u> н.     |                        |              |     |         |
| 군인              | xDataSetID             | Title Length |     |         |
|                 | xDataSetID             | Title Length |     |         |
|                 | xDataSetID             | Title Length |     |         |
|                 | xDataSetID             | Title Length |     |         |
|                 | xDataSetID             | Title Length |     |         |
|                 | xDataSetiD             | Title Length |     |         |
| 군민              | xDataSetID             | Title Length |     |         |
| 군민              | xDataSetID             | Title Length |     |         |
| 표면<br>xDataSet  | xDataSetID<br>xTranMap | Title Length |     |         |

# . Transaction xTranMap

| AttributeMap |   |   |   |       | MapID |  |
|--------------|---|---|---|-------|-------|--|
| ,            | , | , | 3 | MapID |       |  |

| Index | Object Type | Object Name         | Object           | Max Length | Min Lenath         | 기본맵여부 | ☑ 기본맵            |
|-------|-------------|---------------------|------------------|------------|--------------------|-------|------------------|
|       |             | ,                   | Description/Text |            | ····· <b>_</b> ··· | MAPID | attr1            |
| -1    | 숫자필드        |                     | 직원나이             | 3          | 0                  |       | 입력선택(O           |
| -1    | 그리드         | grdEmpList          | 직원정보             |            |                    |       |                  |
|       | ▷ 컬럼        | [emp_no][직원번호]      | 직원번호             | 6          | 0                  |       | 입력선택(O           |
|       | ▷ 컬럼        | [emp_name][직원이      | 직원이름             | 20         | 0                  |       | 입뎍필수(M           |
|       | ▷ 컬럼        | [emp_age][직원나0      | 직원나이             | 10         | 0                  |       | [입력점급(A)<br>[숫기기 |
|       | ▷ 컬럼        | [dept_code][직원부/    | 직원부서             | 2          | 0                  |       | 비활성              |
|       | ▷ 컬럼        | [title_code][직원직칙   | 직원직책             | 2          | 0                  |       | 입턱잠금(X)          |
|       | ▷ 컬럼        | [mail_addr][메일주4    | 메일주소             | 100        | 0                  |       | 입력잠금(X           |
|       | ▷ 컬럼        | [process_result][처i | 처리결과             | 30         | 0                  |       | 입력잠금(X           |
| -1    | 일반필드        |                     | 직원번호             | 6          | 0                  |       | 입력선택(O           |
| -1    | 일반필드        |                     | 메일주소             | 100        | 0                  |       | 입력선택(O           |
| -1    | 숫자필드        |                     | 직원나이             | 10         | 0                  |       | 입력선택(O           |
| -1    | 한글필드        |                     | 직원이름             | 20         | 0                  |       | 입력선택(O           |
| -1    | 콤보박스        |                     |                  | 15         | 0                  |       | 입력선택(O           |
| -1    | 콤보박스        |                     |                  | 15         | 0                  |       | 입력선택(O           |
| -1    | 한글필드        | fldMapId            |                  | 30         | 0                  |       | 입력잠금(X)          |
| -1    | 한글필드        | fldResult           |                  | 30         | 0                  |       | 입력잠금(X           |
| -1    | 한글필드        | fldRecvCode         |                  | 30         | 0                  |       | 입력잠금(X           |
| -1    | 멀티라인        | mulRecvMsg          |                  | 15         | 0                  |       | 입력잠금(X           |
|       | 사각형         |                     |                  |            |                    |       | 보이기              |
|       | 캡션          |                     | [[직원나이]          |            |                    |       | 보이기              |
|       | 버튼          | btnSelect           | [[조회]            |            |                    |       | 활성               |
|       | 버튼          | btnFirstRowSelect   | [[First_Row 조회]  |            |                    |       | 활성               |
|       | 버튼          | btnNewEmp           | [[신규]            |            |                    |       | 활성               |
|       | 버튼          | btnDeleteEmp        | [[삭제]            |            |                    |       | 활성               |
|       | 둥근사각형       |                     |                  |            |                    |       | 보이기              |
|       | 텍스트         |                     | [[직원 정보]         |            |                    |       | 보이기              |
|       | 캡션          |                     | [[직원번호]          |            |                    |       | 보이기              |
|       | 캡션          |                     | [[메일주소]          |            |                    |       | 보이기              |
|       | 캡션          |                     | [[직원나이]          |            |                    |       | 보이기              |
|       | 캡션          |                     | [[직원이름]          |            |                    |       | 보이기              |
|       | 캡션          |                     | [[직원부서]          |            |                    |       | 보이기              |

## . AttributeMap

6

|     | IMAP 🐨 🖓 🖓 Zr | · 💷 억 세     | 생품 입덕              | 순민  | 4 <u>6</u> 2 | 덕순면         | 📓 엑첼 세상 |
|-----|---------------|-------------|--------------------|-----|--------------|-------------|---------|
|     |               |             |                    |     |              | 기본맵 여부      |         |
| dex | Object Type   | Object Name | Object Description | Max | Min          | MAPID(기능코드) |         |
|     |               |             |                    |     |              | MAP         |         |
| -1  | 안글필드          |             |                    | 30  | 0            |             |         |
| -1  | 미일면오쮤드        |             |                    | 15  | 0            |             |         |
|     |               |             |                    |     |              |             |         |
|     |               |             |                    |     |              |             |         |
|     |               |             |                    |     |              |             |         |
|     |               |             |                    |     |              |             |         |
|     |               |             |                    |     |              |             |         |
|     |               |             |                    |     |              |             |         |
|     |               |             |                    |     |              |             |         |
|     |               |             |                    |     |              |             |         |
|     |               |             |                    |     |              |             |         |
|     |               |             |                    |     |              |             |         |
|     |               |             |                    |     |              |             |         |
|     |               |             |                    |     |              |             |         |
|     |               |             |                    |     |              |             |         |
|     |               |             |                    |     |              |             |         |
|     |               |             |                    |     |              |             |         |
|     |               |             |                    |     |              |             |         |
|     |               |             |                    |     |              |             |         |
|     |               |             |                    |     |              |             |         |

### . TranInfo

,

,

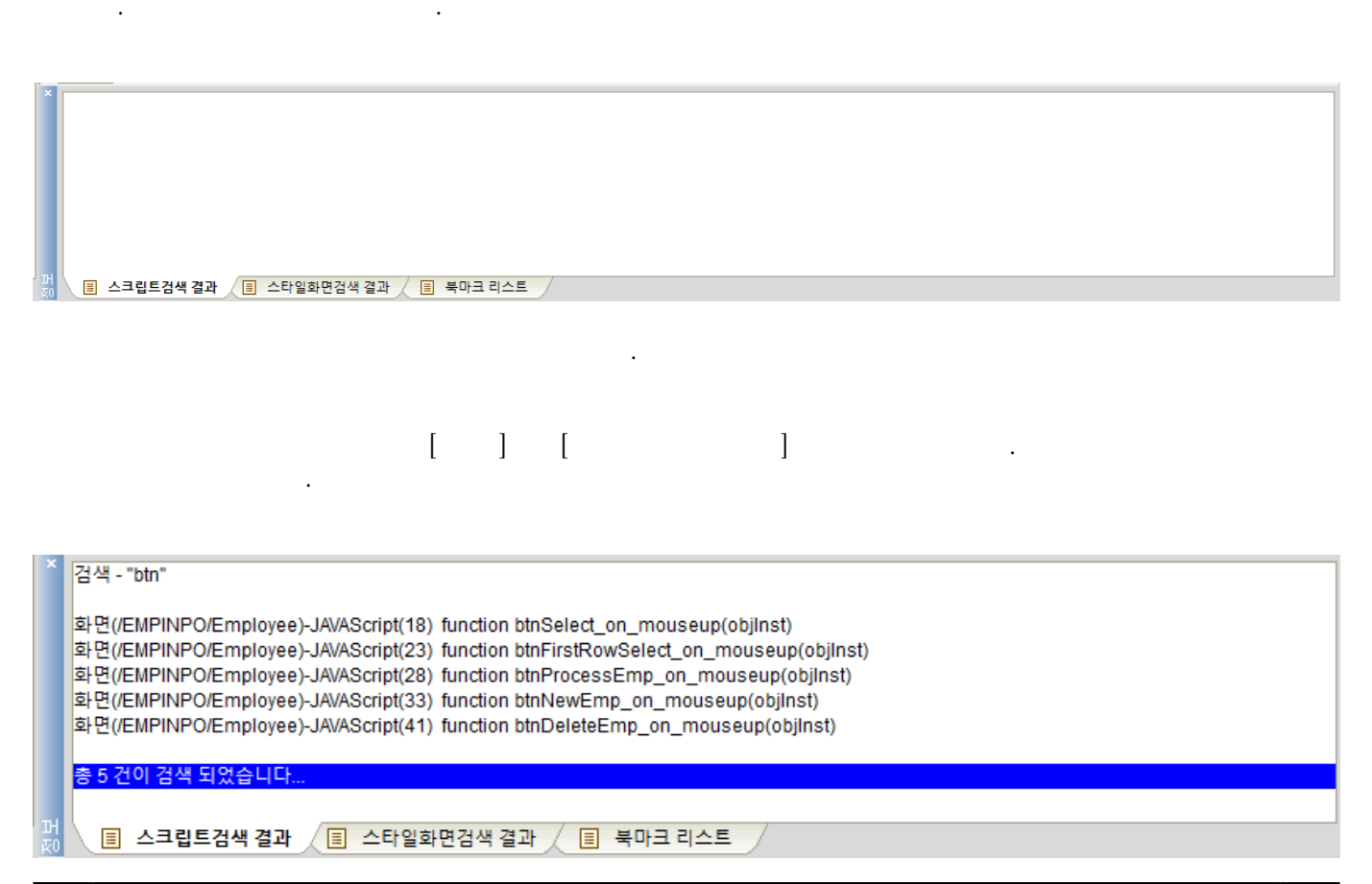

·

| 스타일          | 설정         |                         |     |             |             | ×  |
|--------------|------------|-------------------------|-----|-------------|-------------|----|
| () 컴         | 포넌트 종류 라인  |                         | •   | (1)         |             |    |
|              |            |                         | _   |             |             |    |
| 순번           | ID         | Comment                 |     | description |             |    |
| 1            | lineWidth6 | linewidth가 6            |     | v1          | 18          |    |
| 2            | line red   | width:6 dach radcolor   |     | 2           | 12          |    |
| 2            | Inne_red   | widin.o, dash, redcolor |     | ۷           | 118         |    |
|              |            |                         |     | y2          | 112         |    |
|              |            |                         |     | line_width  | 6           |    |
|              |            |                         |     | line_style  | 1:dash      |    |
|              |            |                         |     | line_color  | &H000E0EFF& |    |
|              |            |                         |     | arrow_style | 0:none      |    |
|              |            |                         |     | hidden      | False       |    |
|              |            |                         |     |             |             |    |
|              |            |                         |     |             |             |    |
|              |            |                         |     |             |             |    |
|              |            |                         |     |             |             |    |
|              |            |                         |     |             |             |    |
|              |            |                         |     |             |             |    |
|              |            |                         |     |             |             |    |
|              |            |                         |     |             |             |    |
|              |            |                         |     |             |             |    |
|              |            |                         |     |             |             |    |
|              |            |                         |     |             |             |    |
| 100          |            |                         | - 1 |             |             |    |
| - <u>-</u> - |            |                         |     | <b>W</b>    |             |    |
|              |            |                         |     |             |             |    |
|              |            |                         |     |             |             | 닫기 |

•

| ×       | 검색 Style - "line_red"              |
|---------|------------------------------------|
|         | 화면 - [ /EMPINPO/Employee ]         |
|         | 총 1 건이 검색 되었습니다                    |
|         |                                    |
|         |                                    |
| 머<br>장0 | 🗉 스크립트검색 결과 🔲 스타일화면검색 결과 🔲 북마크 리스트 |

•

.

가

| ×         | Outint Tout                       | Descurrent  | December Dece | H-        | la satis a |
|-----------|-----------------------------------|-------------|---------------|-----------|------------|
|           | Script Text                       | Resource ID | Resource Desc | path      | location   |
|           | screen.requestsubmit("TR_FIRSTROV | Employee    | 직원정           | /EMPINPO/ | 25         |
|           |                                   |             |               |           |            |
|           |                                   |             |               |           |            |
|           |                                   |             |               |           |            |
|           |                                   |             |               |           |            |
|           |                                   |             |               |           |            |
|           |                                   |             |               |           |            |
|           |                                   |             |               |           |            |
| н         | 스크리트거새 경과 / 国 스타인하며거              | 새견과 🔲 부마크   | 리스트           |           |            |
| <u>K0</u> |                                   |             |               |           |            |

.

•

•

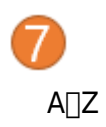

# 가

•

| 킹 - 화면              |            |
|---------------------|------------|
|                     |            |
| Main Prop           |            |
| title               | 제목없음       |
| description         |            |
| trancode            |            |
| tranheader          |            |
| hidden              | False      |
| screen_help         |            |
| Position            |            |
| width               | 812        |
| height              | 500        |
| guideline           |            |
| Appearance          |            |
| back_color          | &H00FFFFF& |
| back_image          |            |
| back_imagesize      | 0:원래크기     |
| back_imagehorzaligr | 10:left    |
| back_imagevertalign | 0:top      |
| vertscrollbar_style | 1:auto     |
| horzscrollbar_style | 1:auto     |
| Event               |            |
| on_create           |            |
| on_load             |            |
| on_activate         |            |
| on_destroy          |            |
| 🔚 트리 🏑 👌 정렬         | /          |

. (

)

| 속성 - 화면                        |                                                             |
|--------------------------------|-------------------------------------------------------------|
|                                | ]                                                           |
| L                              |                                                             |
| back_color                     | &HOOFFFFF&^                                                 |
| back_image                     |                                                             |
| back_imagehorzalign            | 0:left                                                      |
| back_imagesize                 | 0:원래크기                                                      |
| back_imagevertalign            | 0:top                                                       |
| description                    |                                                             |
| guideline                      |                                                             |
| height                         | 500                                                         |
| hidden                         | False                                                       |
| horzscrollbar_style            | 1:auto                                                      |
| on_activate                    |                                                             |
| on_beforetran                  |                                                             |
| on_create                      |                                                             |
| on_destroy                     |                                                             |
| on_keydown                     |                                                             |
| on_load                        | eventfunc:screen_on_load()                                  |
| on_menuload                    |                                                             |
| on_messagebox                  |                                                             |
| on_popupdestroy                |                                                             |
| on_popupload                   |                                                             |
| on_rclick                      |                                                             |
| on_recvcopydata                |                                                             |
| on_size                        |                                                             |
| on submitcomplete<br>B 트리 술 정렬 | aventfunciscreen on submitcomplete/manid_result_recy_user 💙 |

(

.

)

•

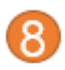

# 가

.

가 (Tree, Grid)

| 오브젝트 리스트                              | × |
|---------------------------------------|---|
|                                       | Q |
| - Desk                                | ~ |
| — ◈ 사각형                               |   |
|                                       |   |
| │                                     |   |
| — ◈ 버튼:btnSelect                      |   |
| — ◈ 버튼:btnFirstRowSelect              |   |
| — ◈ 그리드:grdEmpList                    |   |
| — ◈ 버튼:btnNewEmp                      |   |
|                                       |   |
| - ◈ 둥근사각형                             |   |
| │                                     |   |
| · · · · · · · · · · · · · · · · · · · |   |
| _ ◆ 일반필드                              |   |
| · ◆ 캡션                                | 4 |
|                                       |   |

•

| 오브젝트 리스 | <u>2</u> 臣        |            |     | \$ |
|---------|-------------------|------------|-----|----|
|         |                   |            |     | C  |
| 종류      | 이름                | Control ID | 인덱스 | ~  |
| Desk    |                   |            |     |    |
| 사각형     |                   | 5          |     |    |
| 캡션      |                   | 6          |     |    |
| 숫자필드    |                   | 7          |     |    |
| 버튼      | btnSelect         | 8          |     |    |
| 버튼      | btnFirstRowSelect | 9          |     |    |
| 그리드     | grdEmpList        | 10         |     |    |
| 버튼      | btnNewEmp         | 11         |     |    |
| 버튼      | btnDeleteEmp      | 12         |     |    |
| 둥근사각형   |                   | 13         |     |    |
| 텍스트     |                   | 14         |     |    |
| 캡션      |                   | 15         |     |    |
|         |                   |            |     | 1  |

(Grid)

×

### From: http://technet.softbase.co.kr/wiki/ - **xFrame5 TechNet**

Permanent link: http://technet.softbase.co.kr/wiki/manual/devstudio/devstudio\_ui\_layout

.

Last update: 2023/12/22 14:11